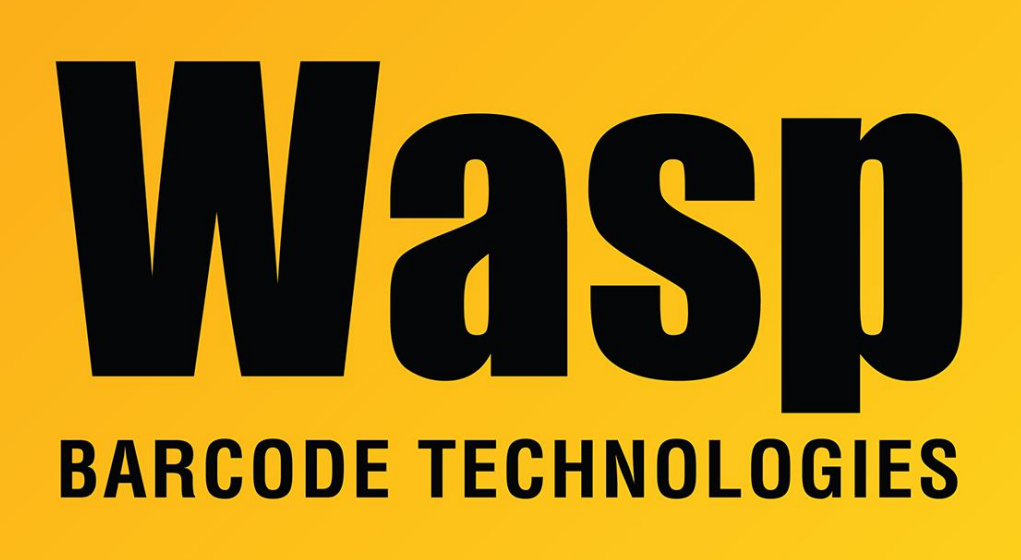

Portal > Knowledgebase > Software > BarcodeMaker: Add-in continues to load in Access, even after it has been set not to do so

## BarcodeMaker: Add-in continues to load in Access, even after it has been set not to do so

Scott Leonard - 2017-04-10 - in Software

Close all open Office applications (Access, Outlook, Word, Excel)

If BarcodeMaker is not installed, install BarcodeMaker, then follow these steps before opening Access or your database.

1. Use regedit to find this registry key:

HKEY\_LOCAL\_MACHINE\SOFTWARE\Microsoft\Office\Access\AddIns\WaspBarcodeAddin.Addi nModule

Registry path for 64-bit Windows and later versions of Office: HKEY\_LOCAL\_MACHINE\SOFTWARE\Wow6432Node\Microsoft\Office\Access\AddIns\WaspBar codeAddin.AddinModule Change the value named LoadBehavior to 2.

2. Launch Access with the Run As Administrator option: Start, All Programs, Microsoft Office. Hold the Shift key, then right-click the Access icon, then Run As Administrator.

Click Access button (top left) then Access Options to go into Access Options

Select Add-ins from the left panel.

select the WaspBarcodeAddin, then from the Manage: select "COM Add-ins" from the combo box and click Go...

Select the WaspBarcodeAddin from the list. Remove it from the list by using the Remove button on the right hand side.

3. Disable the addin in the Visual Basic window. Tools menu, References. Find WaspBarcodeAddin and/or BFAddin in the list and uncheck it.

4. Open the database.

Press ALT-F11. You should no longer see BFAddin in the project list in the Microsoft Visual Basic editor.